## How to cancel a booking

- 1. Select 'Bookings' from the main menu
- 2. Click the green 'View' button to the right of the relevant booking
- 3. Click on 'Amend date(s)' tab
- 4. On the new screen

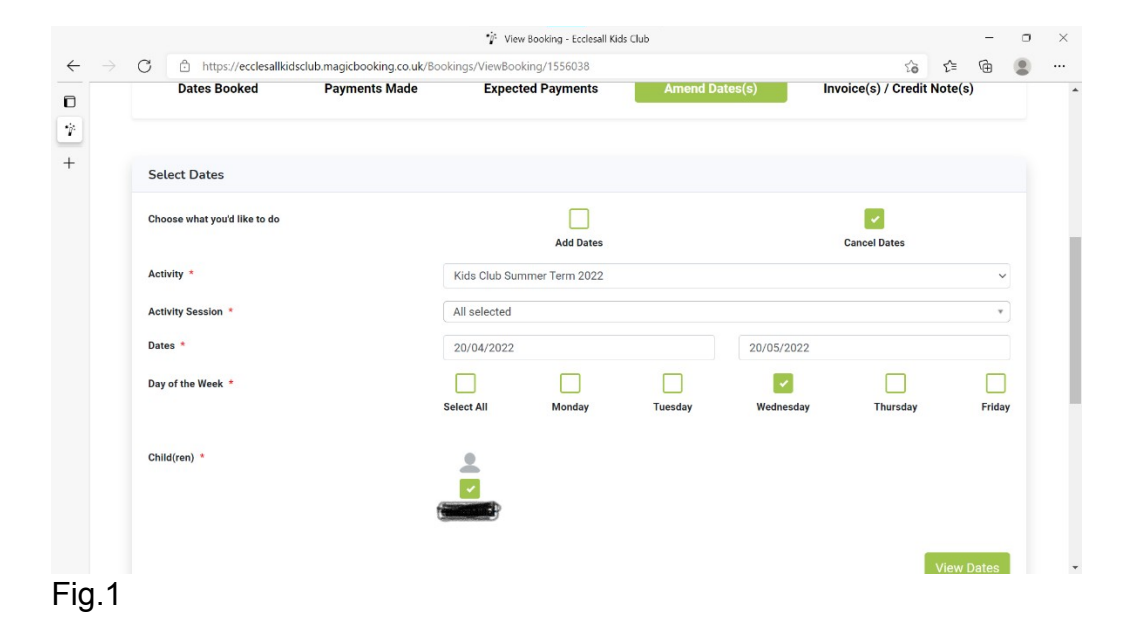

- 5. Select 'Cancel date(s)'
- 6. 'Activity' Select appropriate booking from drop down menu ie. Kids Club 2023/24.
- 7. 'Activity sessions' select the appropriate session from the drop-down menu i.e. Breakfast Club, Afterschool Club or All.
- 8. 'Dates' this can either be one date (enter same date in both boxes) or a range of dates if you are cancelling the same session each week as in fig.1.
- 9. 'Day of week' Select the day you wish to cancel
- 10. 'Child(ren)' Select the child(ren) you wish to cancel sessions for.
- 11. Click 'View date(s)'

## 12. On the next screen

| Dates Booked                                                                                                    | Payments Made |     | Expected Payments | Amend Dates(s)               | Invoice | (s) / Credit Note(s | \$)  |
|----------------------------------------------------------------------------------------------------|---------------|-----|-------------------|------------------------------|---------|---------------------|------|
|                                                                                                    |               |     |                   |                              |         |                     |      |
| Amend Dates                                                                                                    |               |     |                   |                              |         |                     |      |
| Show 10 🜩 entries                                                                                                    |               |     |                   |                              | Search: |                     |      |
| Select ↑↓ Child                                                                                                    | ↑↓ Date ↑     | Day | 1↓ Time 1↓        | Activity                     |         | Session             |      |
| <ul> <li>Image: Construction of the second second seco</li></ul> | 20/04/22      | Wed | 03:10 (PM)        | Kids Club Summer Term 2022   |         | Afterschool Club    |      |
| -                                                                                                    | 27/04/22      | Wed | 03:10 (PM)        | 🖲 Kids Club Summer Term 2022 |         | Afterschool Club    |      |
| <ul> <li>Image: Constraint of the second second</li></ul> | 04/05/22      | Wed | 03:10 (PM)        | 🖲 Kids Club Summer Term 2022 |         | Afterschool Club    |      |
| Image: A state of the state of the state           | 11/05/22      | Wed | 03:10 (PM)        | 🖲 Kids Club Summer Term 2022 |         | Afterschool Club    |      |
| Image: A state of the state of the state           | 18/05/22      | Wed | 03:10 (PM)        | Kids Club Summer Term 2022   |         | Afterschool Club    |      |
| Showing 1 to 5 of 5 entrie                                                                                                    | es            |     |                   | Firs                         | Previo  | us 1 Next           | Last |
| Go Back                                                                                                    |               |     |                   |                              |         | Cancel All D        | ates |
| pe here to search                                                                                                    | -             | 2   | X O               |                              | ~       | 🔄 🖮 🌈 🕼 EN          | G 17 |

- 13. This page (Fig.2) will display all of the sessions you have selected to cancel. You may need to scroll through to see all of the sessions using the scroll buttons at the bottom of the page.
- 14. You can 'de-select' any session that you have incorrectly selected by clicking on the green 'select' box alongside the incorrect entry.

## 15. Any session that has a tick in the green box will be cancelled

16. When you are happy with your selection click the green Cancel All Dates' box at the bottom of the screen.

|                                             |                                                                           | 🌾 View Booking - Ecclesall Kids ( | Club           |                     |         | - 0       | × |
|---------------------------------------------|---------------------------------------------------------------------------|-----------------------------------|----------------|---------------------|---------|-----------|---|
| C 🗅 https://ecclesall                       | https://ecclesallkidsclub.magicbooking.co.uk/Bookings/ViewBooking/1556038 |                                   |                |                     |         | @ (       |   |
| Dates Booked                                | Payments Made                                                             | Expected Payments                 | Amend Dates(s) | Invoice(s) / Credit | Note(s) |           |   |
| Cancel Dates                                |                                                                           |                                   |                |                     |         |           |   |
| Please give a reason for No longer required | r your amendment                                                          |                                   |                |                     |         |           |   |
| <ul> <li>I acknowledge that</li> </ul>      | t all the dates selected will be                                          | cancelled.                        |                |                     |         | <u>li</u> |   |
| ← Back                                      |                                                                           |                                   |                |                     | Sul     | omit      |   |
|                                             |                                                                           |                                   |                |                     |         |           |   |
|                                             |                                                                           |                                   |                |                     |         |           |   |

- 17. On the next screen (Fig.3) complete the reason for the cancellation. The system will prompt you to do this if you try to move on from this screen.
- 18. Click the box to confirm that you agree to cancelling the session(s).
- 19. Click the 'Submit' box
- 20. A pop-up message will appear 'Are you sure you want to cancel selected date(s)'
- 21. Click 'Yes' if you are happy to proceed.
- 22. A further pop-up message will appear 'Your date(s) have been cancelled' Click 'Ok'.
- 23. Please note that the sessions you've cancelled will still show in the 'Dates booked' section of the relevant booking, if you click on the 'more' button to the right of the session it should show the status as 'cancelled' in red.

**Credits** 

- 24. If you cancel a session more than 90 full days in advance of when the session starts you will receive a credit / not be charged for the session.
- 25. If you haven't paid off your booking in full any credits will simply reduce your outstanding balance. If your account is fully paid any credits awarded will show as a positive balance available to use against future bookings.

| Dates Booked                | Payments Made | Ехрес | cted Payments       | Amend Dat | es(s) | Invoice( | s) / Credit | Note(s | ;)   |
|-----------------------------|---------------|-------|---------------------|-----------|-------|----------|-------------|--------|------|
| Invoice(s) / Credit Note(s) |               |       |                     |           |       |          |             |        |      |
| Show 10 entries             |               |       |                     |           |       | Search:  |             |        |      |
| Inv-Number                  | †. Туре       |       | Date Created        |           | View  |          | Downlo      | bad    |      |
| EKC-1556038-1               | Invoice       |       | 25/03/2021 21:21:03 |           | •     |          | ±           |        |      |
| EKC-                        | CreditNote    |       | 03/11/2021 17:59:04 |           | •     |          | 4           |        |      |
| Showing 1 to 2 of 2 entries |               |       |                     |           |       |          | Previous    | 1      | Next |

26. You can view any credits awarded by selecting the 'Invoice(s)/Credit note(s)' tab. This allows you to either view or download any invoices or credit notes relevant to the booking.

Revised 30:08:23

Revised 30:08:23